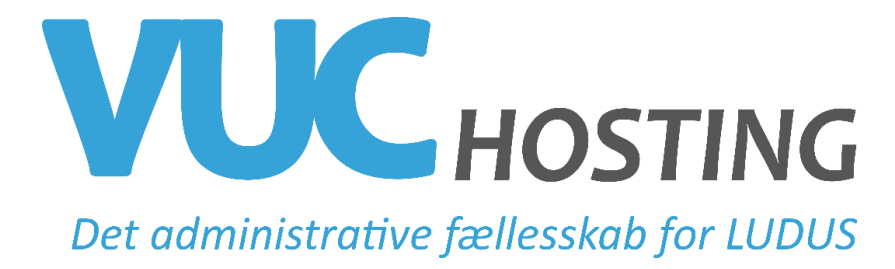

## Import af brobygningskursister fra UNOUng

I UNOUng kan der eksporteres en fil, som kan importeres i LUDUS >> System >> Importer brobygningskursister via filimport...

For at filen kan importeres i LUDUS <u>skal data eksporteres korrekt fra UNOUng</u>. CSV-filen skal indeholde følgende felter:

Cprnr;Fornavn;Efternavn;Adresse;Postnr;By;Skole;Skolekode;Klasse;Vejleder (i denne rækkefølge)

I UNOUng gør du følgende:

Hold fremsøges og det hold som skal importeres markeres i boksen yderst til venstre. Der klikkes på knappen Filtrer - øverst til venstre.

Derved åbnes et vindue med de kursister, som skal eksporteres.

Klik på knappen Eksporter.

Der åbnes et vindue med mulige eksportfelter. De ønskede eksportfelter organiseres nu (iht. ovenstående liste = Cprnr;Fornavn;Efternavn;Adresse;Postnr;By;Skole;Skolekode;Klasse;Vejleder). Her anvendes pile-tasterne og der sættes markering i boksen foran feltnavnet. Der klikkes på OK-knappen og csv-filen dannes.

CSV-filen kan nu importeres i LUDUS >> System >> Importer brobygningskursister via filimport...